- 1. Go to Start and click on Control Panel.
- 2. Control Panel window will appear. Double click on Network Connections.
- 3. Network Connections window will appear. Right click correct **Wireless Network Connection** by identifying correct wireless network adapter and click **View Available Wireless Networks**.

| LAN or High-Speed Internet<br>1394 Connection<br>Disabled, Firewalled<br>1394 Net Adapter | Local Area Connection<br>Network cable unplugged, Fire<br>National Semiconductor Corp |
|-------------------------------------------------------------------------------------------|---------------------------------------------------------------------------------------|
| (m) D-Link AirPlus G DWL-G122 WI.                                                         | Disable<br>View Available Wireless Networks<br>Status<br>Repair                       |
|                                                                                           | Bridge Connections                                                                    |
| - 4                                                                                       | Create Shortcut<br>Delete<br>Rename                                                   |
|                                                                                           | Properties                                                                            |

4. Wireless Network Connection window will appear. Select the network you wish to connect and click **Connect**.

| Network Tasks                                           | Choose a wireless network                                                                             |                                                                   |                          |
|---------------------------------------------------------|----------------------------------------------------------------------------------------------------|-------------------------------------------------------------------|--------------------------|
| 💋 Refresh network list                                  | Click an item in the list below to connect to a wireless network in range or to get more information. |                                                                   |                          |
| Set up a wireless network<br>for a home or small office | (T))                                                                                                  | home-network                                                      | Automatic ;              |
| Related Tasks                                           |                                                                                                    | To connect to this network, click Connect. You might information. | need to enter additional |
| Learn about wireless<br>networking                      |                                                                                                    |                                                                   |                          |
| Change the order of<br>preferred networks               |                                                                                                    |                                                                   |                          |
| Change advanced settings                                |                                                                                                    |                                                                   |                          |
|                                                         |                                                                                                    |                                                                   |                          |
|                                                         |                                                                                                    |                                                                   |                          |
|                                                         |                                                                                                    |                                                                   |                          |
|                                                         | <u>N</u> .                                                                                            |                                                                   | Course                   |

- 5. If the network you choose is **security-enabled**, **means requires authentication**. Type in the wireless password determined at the time of setup of the router.
- 6. When connected, "Connected" will show next to your network name.